# 公益財団法人 富山県新世紀産業機構 電子申請システム 機能概要(申請者)

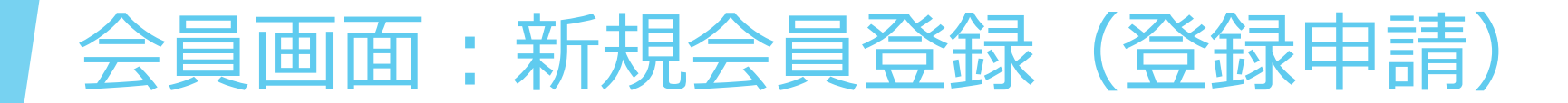

| 登録                                                                                        |                                                   |                                  |               |          | [会員の方はこちら] |  |
|-------------------------------------------------------------------------------------------|---------------------------------------------------|----------------------------------|---------------|----------|------------|--|
| B子申請システムをご利用希望の方は、会<br>(※)は、必須項目です。<br>要項目をご入力後、ご入力されたメール<br>くールは、joho@tonio.or.jp より送信いり | 貝登録を実施してください。<br>アドレスに登録完了のためのし<br>としますので、事前に受信でき | JRLをメールで送信します。<br>Fるようにメール設定やウィル | レス対策ソフトの設定などを | ご確認ください。 |            |  |
| 規登録                                                                                       |                                                   |                                  | _             | ]        |            |  |
| 名 (※)                                                                                     |                                                   |                                  |               |          |            |  |
| リガナ (※)                                                                                   |                                                   |                                  |               |          |            |  |
| バールアドレス (※)                                                                               |                                                   |                                  |               |          |            |  |
| (スワード (※)                                                                                 |                                                   |                                  |               |          |            |  |
| (スワード (確認) (※)                                                                            |                                                   |                                  |               |          |            |  |
| 日体・企業名                                                                                    |                                                   |                                  |               |          |            |  |
| 体・企業名フリガナ                                                                                 |                                                   |                                  |               |          |            |  |
| el (ハイフンなし) (※)                                                                           |                                                   |                                  |               |          |            |  |
| ax (ハイフンなし)                                                                               |                                                   |                                  |               |          |            |  |
| まメールアドレス                                                                                  |                                                   |                                  |               |          |            |  |
|                                                                                           |                                                   |                                  |               | 登録       | リセット       |  |

▶ 会員登録の申請をします。

(※) マークの項目は必須項目です。

新規登録

にログインします。

- 会員登録では、日常利用できるメールア ドレスをアカウントとして登録します。
- 申請を実施すると、入力されたメールアドレスに、登録完了用のURLを記載したメールが送信されます。

入力されたメールアドレスとパスワードで、登録完了後

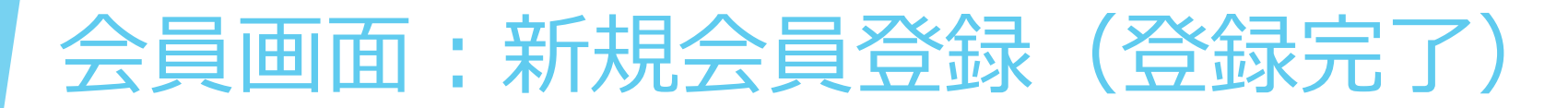

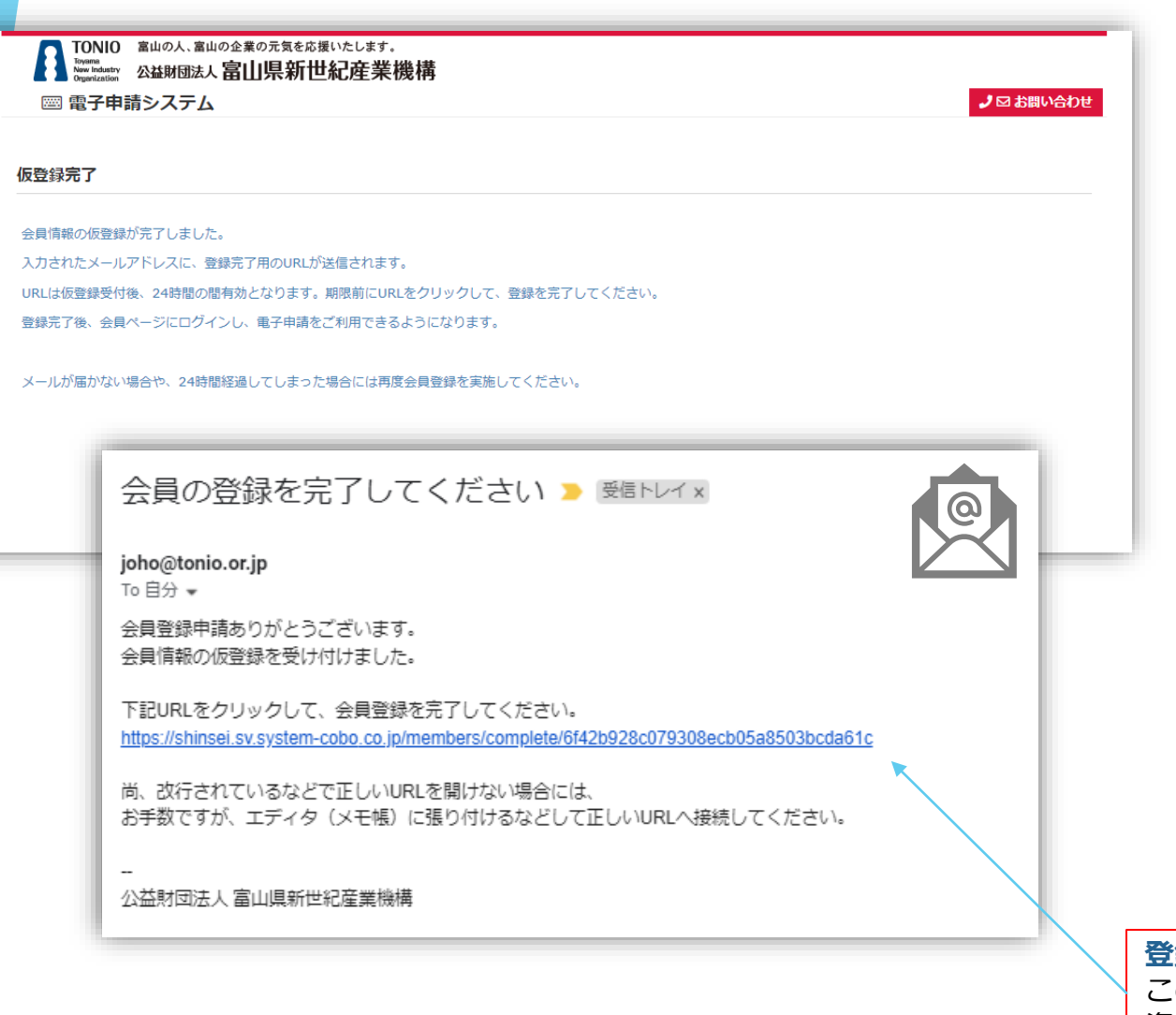

- 利用可能なメールアドレスが入力された 場合には、メールが届き、本文中の登録 完了用URLをクリックします。
- 登録完了用URLの有効期間内にクリック されれば、登録が完了します。
- ▶ 有効期限が過ぎていた場合や、既に会員 登録が完了している場合などにはURLは 正常に動作しません。
- 登録完了用URLの有効期限は、<u>24時間</u>です。
- 登録完了後、画面上とメールで登録完了 が案内されます。

登録完了用URL このURLをクリックすると、登録が完了します。 資料上のURLは、サンプルです。

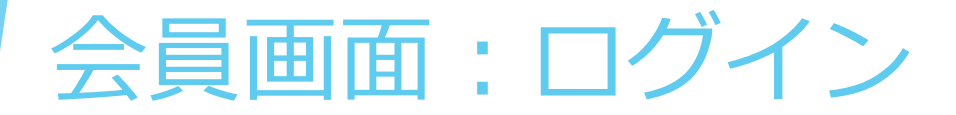

| TONIO 富山の人、富山の企業の元気を応援いたします。<br>Town and Constants 公益財団法人富山県新世紀産業機構<br>図 電子申請システム | <b>ょ</b> 12 お問い合わせ            |
|-----------------------------------------------------------------------------------|-------------------------------|
| 会員<br>ログインID<br>ノはフード<br>ログイン リセッ                                                 |                               |
|                                                                                   | *を忘れた方はごちら」<br>病機会員登録はごちら]    |
|                                                                                   |                               |
| 「パスワードを忘れた方はこちら」<br>既に会員登録済みで、パスワードを忘<br>れてログインできない場合利用します。                       | 「新規会員登録はこちら」<br>新規会員登録を実施します。 |

- 会員登録が済んでいる方はログインする ことができます。
- 事業申請・セミナー申込の画面を開こう とすると、ログインされていない場合、 ログイン画面にページが移動します。
- この画面から、新規会員登録とパスワードの再設定メニューへ進むことができます。
- ログイン後は、画面を遷移せずに放置すると、一定時間経過後(30分)、自動でログアウトされます。
  - → 次にページを移動しようとすると、ログ
     イン画面へ移動されます。

# 会員画面:パスワードを忘れた方(再設定申請)

| TONID<br>New aluo 0. km uno 0. km uno 0. km | <ul> <li>パスワードを忘れ</li> <li>合に利用します。</li> </ul> |
|----------------------------------------------------------------------------------------------------|------------------------------------------------|
| <ul> <li>パスワードを忘れた方は、登録されたメールアドレスを入力してください。</li> <li>パスワード変更用のURLをメールで送信します。</li> <li>メールアドレスをお忘れの方は、お問い合わせください。</li> </ul>                                                                                                    | <ul> <li>登録済みのメール</li> <li>とで、パスワード</li> </ul> |
|                                                                                                    | したメールを文信                                       |
| パスワードを再設定してください > 受信トレイ x                                                                                                    | ▶ URLの有効期限は                                    |
| joho@tonio.or.jp                                                                                                    |                                                |
| To 目分 ▼                                                                                                    |                                                |
| 下記URLでパスワードを変更してください。<br>https://shinsei.sv.system-cobo.co.jp/members/set-password/89cf79861b5ec00310dda33df8f839cc                                                                                                    |                                                |
| パスワード変更用のURLは、有効期限が24時間となっています。<br>有効期限切れの場合には、再度申請してください。                                                                                                    |                                                |
| パスワード変更後は、登録されているメールアドレスと新しいパスワードでログインできます。                                                                                                    |                                                |
| 公益財団法人富山県新世紀産業機構 パスワー                                                                                                    | - ド再設定用URL                                     |
|                                                                                                    | Lをクリックすると、パスワード再設定用                            |
|                                                                                                    | )) 崩さます。<br>DUDU は、せいプリズオ                      |
|                                                                                                    | クUKLは、 リンノル C 9。                               |

- フードを忘れてログインできない場 川用します。
- みのメールアドレスを入力するこ パスワード再設定用のURLが記載 、ールを受信します。
- 有効期限は24時間です。

会員画面:パスワードを忘れた方(再設定)

|                      |                     |                                | 2 図 お問い合わせ                         |
|----------------------|---------------------|--------------------------------|------------------------------------|
|                      |                     |                                |                                    |
| こで登録した新しいパスワードでログインで | できるようになります。         |                                |                                    |
|                      |                     |                                |                                    |
|                      |                     | 登録                             | リセット                               |
|                      | こて登録した新しいパスワードでログイン | こで登録した新しいパスワードでログインできるようになります。 | こで登録した新しいパスワードでログインできるようになります。<br> |

- 新しいパスワードを設定します。
- パスワード再設定後は、登録済みのメー ルアドレスとパスワードでログインがで きます。

会員画面:メニュー(トップページ)

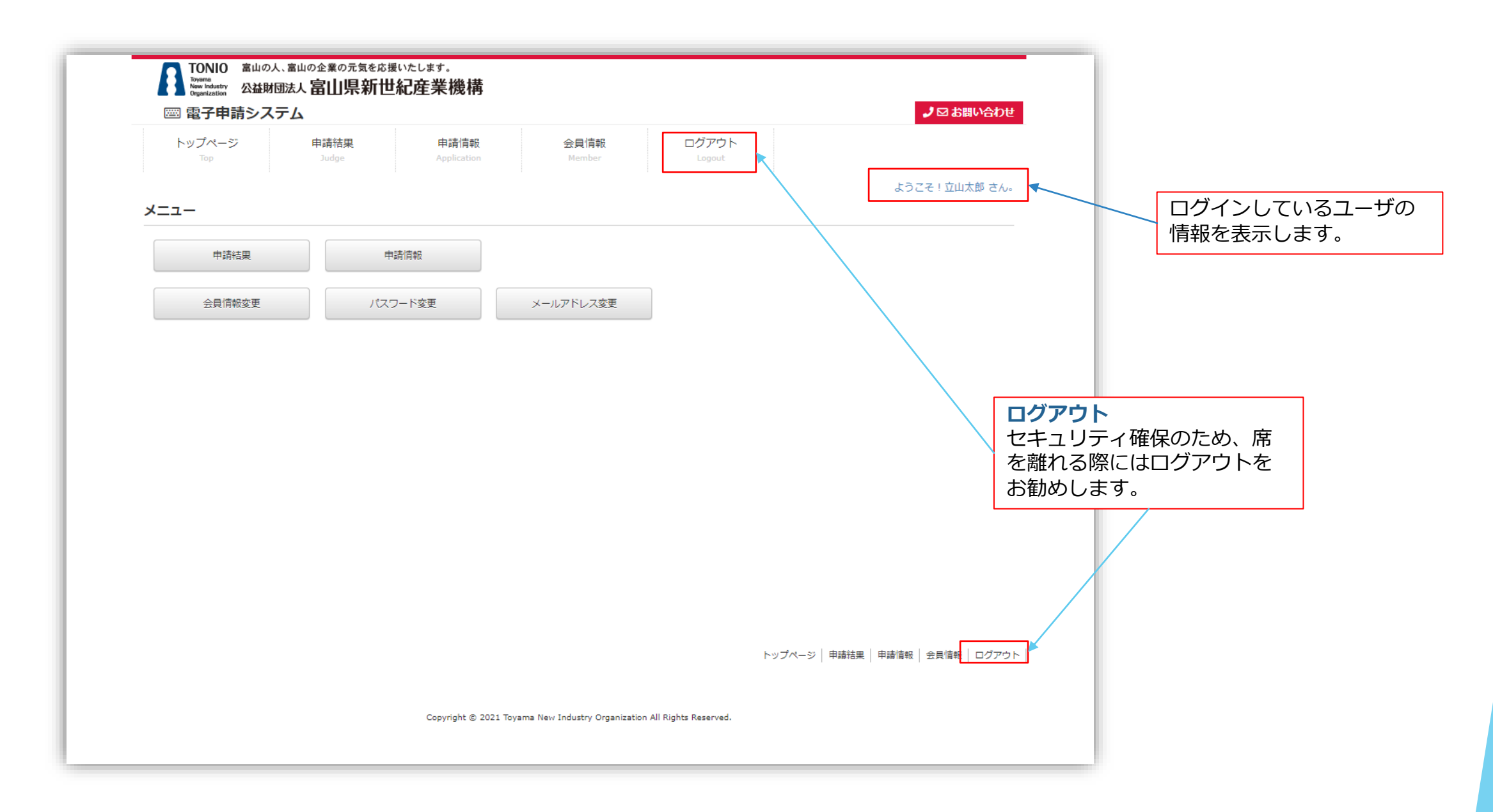

## 会員画面:会員情報変更

| トップページ<br>Top   | 申請結果<br>Judge       | 申請情報<br>Application | 会員情報<br>Member | ログアウト      |                |               |
|-----------------|---------------------|---------------------|----------------|------------|----------------|---------------|
|                 |                     |                     |                |            | ł              | こうこそ!立山太郎 さん。 |
| 青報              |                     |                     |                |            |                | [トップページへ戻る]   |
|                 |                     |                     |                |            |                |               |
| 名 (※)           | 立山太郎                |                     |                |            |                |               |
| リガナ (※)         | タテヤマタロ              | ל                   |                |            |                |               |
| ールアドレス (※)      | makoto@kun          | niai.or.jp          |                |            |                |               |
| 体・企業名           |                     |                     |                |            |                |               |
| 体・企業名フリガナ       |                     |                     |                |            |                |               |
| 種               | 産業分類                |                     |                |            |                |               |
|                 | ○ 第一次産業<br>業種 (大分類) | ○第二次産業              | ○第三次産業         |            |                |               |
|                 | 「産業分類」を             | E選択してください。          |                |            |                |               |
|                 | 業種(中分類)<br>「業種(大分考  | ā)   を深切してください      |                |            |                |               |
|                 | 1 無信 (八刀)           | A) ] 心理がしてく/ことい。    |                |            |                | クリア           |
| el (ハイフンなし) (※) | 0764000000          |                     |                |            |                |               |
| ax (ハイフンなし)     |                     |                     |                |            |                |               |
| 便番号(※)          | 930-0076            |                     |                |            |                |               |
| 所1 (※)          | 富山県富山市              | 長柄町                 |                |            |                |               |
| 所2              |                     |                     |                |            |                |               |
| ームページURL        |                     |                     |                |            |                |               |
| 業員数(人)          |                     |                     |                |            |                |               |
| 本金 (千円)         |                     |                     |                |            |                |               |
| 立年月日            |                     |                     |                |            |                |               |
| 表メールアドレス        |                     |                     |                |            |                |               |
| 表者名             |                     |                     |                |            |                |               |
| 表者名フリガナ         |                     |                     |                |            |                |               |
| 绿日時             | 2022/02/18          | 11:56               |                |            |                |               |
| 新日時             | 2022/02/18          | 13:25               |                |            |                |               |
|                 |                     |                     |                |            | 登録             | リセット          |
|                 |                     |                     |                | <i>۲</i> ۷ | ジ   申請結果   申請! | 1             |
|                 |                     |                     |                |            |                |               |
|                 |                     |                     |                |            |                |               |

### ▶ 会員情報を編集します。

- 会員登録時に入力した項目に追加でいくつかの必須項目が設定されているので、必ず情報の追加が必要です。
- 事業申請をする場合と、セミナーの受講申し込みをする場合で必要とされる項目が異なります。申請ページを開いた際に、会員登録に関するエラーが表示された場合には、このページを利用します。
- メールアドレスとパスワードの変更は、別メ
   ニューが用意されています。

会員画面:パスワード変更

| トップページ<br>Top | 申請結果<br>Judge | 申請情報<br>Application | 会員情報<br>Member | ログアウト<br>Logout |               |
|---------------|---------------|---------------------|----------------|-----------------|---------------|
|               |               |                     |                |                 | ようこそ!立山太郎 さん。 |
| 、ワード変更        |               |                     |                |                 |               |
|               |               |                     |                |                 | [NUUN_UNES]   |
| 新しいパスワード(※)   | )             |                     |                |                 |               |
| パスワード(確認)(:   | *)            |                     |                |                 |               |
|               |               |                     |                |                 |               |

パスワードを変更します。

会員画面:メールアドレス変更

|                                                                                             | ምፊ                                                                                |                                                                        |                                                  |                                      |                      | → 2 お問い合わせ    |
|---------------------------------------------------------------------------------------------|-----------------------------------------------------------------------------------|------------------------------------------------------------------------|--------------------------------------------------|--------------------------------------|----------------------|---------------|
| トップページ<br>Top                                                                               | 申請結果<br>Judge                                                                     | 申請情報<br>Application                                                    | 会員情報<br>Member                                   | ログアウト<br>Logout                      |                      |               |
|                                                                                             |                                                                                   |                                                                        |                                                  |                                      |                      | ようこそ!立山太郎 さん。 |
| ルアドレス変更                                                                                     |                                                                                   |                                                                        |                                                  |                                      |                      |               |
| fしいメールアドレスを                                                                                 | ご入力ください。                                                                          |                                                                        |                                                  |                                      |                      | [トップページへ戻る]   |
| 、入力されたメールアド<br>、ールは、joho@tonio                                                              | レスに登録完了のための<br>.or.jp より送信いたしま                                                    | )URLをメールで送信しま <sup>。</sup><br>すので、事前に受信できる                             | す。<br>るようにメール設定やウィ                               | ルス対策ソフトの設定などを                        | そご確認ください。            |               |
| を更が完了するまでは、                                                                                 | 現在のメールアドレスで                                                                       | ログインしてください。                                                            |                                                  |                                      |                      |               |
| 在のメールアドレス                                                                                   | (※) makoto@kur                                                                    | niai.or.jp                                                             |                                                  |                                      |                      |               |
| fしいメールアドレス                                                                                  | (*)                                                                               |                                                                        |                                                  |                                      |                      |               |
|                                                                                             |                                                                                   |                                                                        |                                                  |                                      |                      |               |
|                                                                                             |                                                                                   |                                                                        |                                                  |                                      | 登録                   | リセット          |
|                                                                                             |                                                                                   |                                                                        |                                                  |                                      |                      |               |
| iche Otonie                                                                                 | a na cina                                                                         |                                                                        |                                                  |                                      |                      |               |
| joho@tonic                                                                                  | o.or.jp                                                                           |                                                                        |                                                  |                                      |                      |               |
| joho@tonic                                                                                  | <sup>5.or.jp</sup><br>更を完了してく                                                     | ださい                                                                    |                                                  |                                      |                      | @             |
| joho@tonic                                                                                  | <sup>5.or.jp</sup><br>更を完了してく                                                     | ださい                                                                    |                                                  |                                      |                      | e             |
| joho@tonic<br><b>アドレスの変</b><br>ルアドレスの3                                                      | <u>。or.jp</u><br>更を完了してく<br>変更申請を受け <sup>、</sup>                                  | <b>ださい</b><br>付けました。                                                   |                                                  |                                      |                      | Ø             |
| joho@tonic<br><b>-アドレスの変</b><br>ルアドレスの3                                                     | <u>。or,jp</u><br>更を完了してく<br>変更申請を受け                                               | <b>ださい</b><br>付けました。                                                   |                                                  |                                      |                      | e             |
| joho@tonic<br>アドレスの変<br>ルアドレスの<br>URLをクリッイ                                                  | a.or.jp<br>更を完了してく<br>変更申請を受け<br>クして、メール                                          | ださい<br>付けました。<br>アドレスの変更す<br>n/members/adit                            | を完了してくださ<br>email-complete/                      | ±ບ\。<br>a906ca633≏2542)              | 56f3d0c28e04         | 150085        |
| joho@tonic<br><b>アドレスの変</b><br>ルアドレスの登<br>URLをクリック<br>s://shinsei.sv.sj                     | <u>.or.jp</u><br>更を完了してく<br>変更申請を受け<br>クして、メール<br>ystem-cobo.co.j                 | <b>ださい</b><br>付けました。<br>アドレスの変更な<br>p/members/edit-                    | を完了してくださ<br>email-complete/                      | ±い。<br>a906ca633e2542!               | 56f3d0c28e04         | 4/5ee85       |
| joho@tonic<br>アドレスの変<br>ルアドレスの<br>URLをクリッイ<br>s://shinsei.sv.sj                             | o.or.jp<br>更を完了してく<br>変更申請を受け<br>クして、メール<br>ystem-cobo.co.j<br>るなどで正しい            | ださい<br>付けました。<br>アドレスの変更な<br>p/members/edit-<br>URLを開けないす              | を完了してくださ<br>email-complete/<br>場合には、             | ±い。<br>a906ca633e2542!               | 56f3d0c28e04         | lf5ee85       |
| joho@tonic<br><b>アドレスの変</b><br>ルアドレスの<br>URLをクリック<br>S://shinsei.sv.sy<br>改行されている<br>数ですが、エ | o.or.jp<br>更を完了してく<br>変更申請を受け<br>クして、メール<br>ystem-cobo.co.j<br>るなどで正しい<br>ディタ(メモ帳 | ださい<br>付けました。<br>アドレスの変更な<br>p/members/edit-<br>URLを開けないね<br>) に張り付けるが | を完了してくださ<br>email-complete/<br>場合には、<br>などして正しいし | さい。<br>a906ca633e2542<br>JRLへ接続してくフ  | 56f3d0c28e04<br>ごさい。 | lf5ee85       |
| joho@tonic<br>アドレスの変<br>ルアドレスの<br>URLをクリック<br>s://shinsei.sv.sy<br>改行されている<br>数ですが、エ        | a.or.jp<br>更を完了してく<br>変更申請を受け<br>クして、メール<br>ystem-cobo.co.j<br>るなどで正しい<br>ディタ(メモ帳 | ださい<br>付けました。<br>アドレスの変更な<br>p/members/edit-<br>URLを開けないな<br>)に張り付けるか  | を完了してくだる<br>email-complete/<br>易合には、<br>などして正しいし | さい。<br>a906ca633e2542!<br>JRLへ接続してくフ | 56f3d0c28e04<br>ださい。 | lf5ee85       |

メールアドレスを変更します。

- 新しく設定するメールアドレスを入力 すると、メールアドレス変更完了用の URLを送信します。
- ▶ URLの有効期限は<u>24時間</u>です。
- 変更の完了後は、新しいメールアドレ スとパスワードでログインします。
- 変更申請後も、<u>変更が完了するまでは</u> 旧のメールアドレスを利用してログイ ンしてください。

**メールアドレス変更用URL** このURLをクリックすると、変更が完了します。 資料上のURLは、サンプルです。

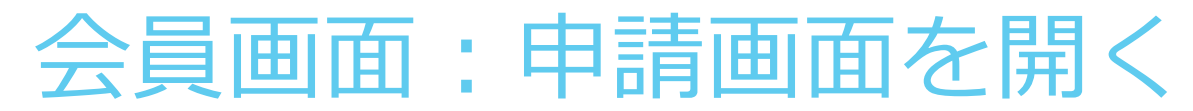

|                                                                                                    | 2 公益财团法人富山県新世紀産業機                                                                                    | 構 0 当機構板要 0 交通アクセン                   | いっさかす <b>田和</b> からさ     | 1/19 21 区 お向い合わせ                  | q                                                                                           |
|----------------------------------------------------------------------------------------------------|----------------------------------------------------------------------------------------------------|--------------------------------------|-------------------------|-----------------------------------|---------------------------------------------------------------------------------------------|
| 創業・ペン                                                                                                    | ンチャー 経営 新商品・サー                                                                                       | -ビス開発 販路 産学                          | 官連携 新産業·新技              | 技術 海外 人材育成                        |                                                                                             |
| トップページ                                                                                                    | > <u>目的からさがす</u> > 新商品・サービス開発                                                                        |                                      | 1                       |                                   | - \                                                                                         |
| עע 🔾                                                                                                    | イバル補助金のご案内                                                                                           |                                      |                         | <ul> <li>目的からさがす</li> </ul>       |                                                                                             |
| 補助会につ                                                                                                    | コンての説明をします 浦助会についての                                                                                  | 。説明をいます 補助会についての                     | じ明をします 補助会              | 創業・ベンチャー                          |                                                                                             |
| 情め並にう                                                                                                    | D説明をします。補助金についての説明を                                                                                  | します。補助金についての説明を                      | します。補助金につい              | 经营                                |                                                                                             |
| ての説明を<br>明をします                                                                                                    | とします。補助金についての説明をします<br>「。補助金についての説明をします。補助                                                           | 。補助金についての説明をします。<br>金についての説明をします。補助! | 補助金についての説<br>金についての説明をし | 新商品・サービス開発                        |                                                                                             |
| ます。補助                                                                                                    | か金についての説明をします。補助金につ                                                                                  | いての説明をします。補助金につい                     | いての説明をします。              |                                   |                                                                                             |
| 補助金につ                                                                                                    | ついての説明をします。                                                                                          |                                      |                         | <u>建士自运防</u><br>新豪業,新技術           |                                                                                             |
|                                                                                                    |                                                                                                    | <補助金の申請はこ                            | コチラから>                  | 海外                                |                                                                                             |
|                                                                                                    |                                                                                                    |                                      |                         | 人材育成                              |                                                                                             |
|                                                                                                    |                                                                                                    | 開く                                   | -                       |                                   |                                                                                             |
|                                                                                                    |                                                                                                    |                                      |                         |                                   |                                                                                             |
| 受付 <新規申請>                                                                                                    |                                                                                                    |                                      |                         |                                   | [-                                                                                          |
| 受付 <新規申請>                                                                                                    | 2021-0001                                                                                            |                                      |                         |                                   | [-                                                                                          |
| 受付 <新規申請><br>漢管理No.<br>漢名                                                                                                    | 2021-0001<br>事業申請テスト                                                                                 |                                      |                         |                                   | [-                                                                                          |
| 受付 <新規申請><br>漢管理No.<br>漢名<br>当課・担当者                                                                                                    | 2021-0001           専興申請テスト           経営支援授 経営支援グループ /)                                              | īŧ                                   |                         |                                   | [                                                                                           |
| 受付 <新規申請>                                                                                                    | 2021-0001<br>専業申請テスト<br>経営支援課 経営支援グループ )                                                             | ū¢                                   |                         |                                   | [                                                                                           |
| <ul> <li>受付 &lt;新規申請&gt;</li> <li>編管理No.</li> <li>編集</li> <li>編集・担当者</li> <li>1理No. (自動採番)</li> <li>靖理由をご記入ください</li> </ul>                                                                                                    | 2021-0001       事業申請テスト       経営支援課 経営支援グループ ノ       ・ (※)                                           | Γŧ                                   |                         |                                   | [                                                                                           |
| 受付 <新規申請><br>漢管理No.<br>実名<br>当課・担当者<br>理No.(目動評番)<br>靖理由をご記入ください                                                                                                    | 2021-0001       事業申請テスト       経営支援課 経営支援グループ )       (※)                                             | υt                                   |                         |                                   | [                                                                                           |
| 受付 <新規申請><br>(実管理No.<br>(実発)<br>当課・担当者<br>(理No. (自動斥番)<br>請理由をご記入ください                                                                                                    | 2021-0001       専興申請テスト       経営支援連 経営支援グループ /)       。(※)                                           | ν.*                                  |                         |                                   | [-                                                                                          |
| <ul> <li>受付 &lt;新規申請&gt;</li> <li>3 葉管理No.     <li>3 葉管理No.     <li>3 装置・担当者     <li>1 当課・担当者     <li>1 理No. (目動採番)     <li>靖理由をご記入ください     </li> <li>案内容をファイルにまと     </li> </li></li></li></li></li></ul>                                                                                                    | 2021-0001       事業申請テスト       経営支援課 経営支援グループ ノ       6(※)       めてご提出ください。(※)                        | Γŧ                                   |                         |                                   | [                                                                                           |
| <ul> <li>受付 &lt;新規申請&gt;</li> <li>(第2世界)の。</li> <li>(第名)</li> <li>(三日勤保留)</li> <li>(三日勤保留)</li></ul> | 2021-0001       事業申請テスト       経営支援課 経営支援グループ )       (※)       めてご提出ください。(※)       れていません            | 7.*                                  |                         |                                   |                                                                                             |
| <ul> <li>受付 &lt;新規申請&gt;</li> <li>業名</li> <li>当課・担当者</li> <li>理No. (目動採番)</li> <li>靖理由をご記入ください</li> <li>案内容をファイルにまと</li> <li>ファイルを選択 選択され</li> </ul>                                                                                                    | 2021-0001       事業申請テスト       経営支援課 経営支援グループ )       (※)       のてご提出ください。(※)       れていません            | ٦.k                                  |                         |                                   |                                                                                             |
| <ul> <li>受付 &lt;新規申請&gt;</li> <li>実管理No.</li> <li>実名</li> <li>当課・担当者</li> <li>理No. (自動採番)</li> <li>請理由をご記入ください</li> <li>案内容をファイルにまと</li> <li>ファイルを選択 選択され</li> <li>考</li> </ul>                                                                                                    | 2021-0001       事業申請テスト       経営支援課 経営支援グループ )       (※)       のてご提出ください。(※)       れていません            | τ.κ.                                 |                         |                                   | [-                                                                                          |
| <ul> <li>受付 &lt;新規申請&gt;</li> <li>実管理No.</li> <li>場実名</li> <li>当課・担当者</li> <li>理No. (自動採番)</li> <li>靖理由をご記入ください</li> <li>案内容をファイルにまと</li> <li>ファイルを選択」選択され</li> <li>考</li> </ul>                                                                                                    | 2021-0001       事業申請テスト       経営支援連 経営支援グループ /)       。(※)       めてご提出ください。(※)       れていません          | <b>∿</b> k                           |                         | 申請<br>トップター21 日本語を「日本語を」          | ר                                                                                           |
| 受付 <新規申請><br>漢管理No.<br>実名<br>当課・担当者<br>理No.(自動評量)<br>靖理由をご記入ください<br>案内容をファイルにまと<br>ファイルを選択」選択され<br>常                                                                                                    | 2021-0001       事業申請テスト       経営支援課 経営支援グループ /)       のてご提出ください。(※)       れていません                     | η                                    |                         | 申請           トップページ   申請挑果   申請換報 | [-<br> <br> <br> <br> <br> <br> <br> <br> <br> <br> <br> <br> <br> <br> <br> <br> <br> <br> |
| そ付 <新規申請> 第 世理No. 第 世理No. 第 世界 第 日本ご記入ください 第 世界をご記入ください 第 日本ご記入ください 第 日本ご記入ください 第 日本ご記入ください 第 日本ご記入ください                                                                                                    | 2021-0001       事業申請テスト       経営支援課 経営支援グループ /       総合支援課 大きさい。(※)       のてご提出ください。(※)       いていません | Ω.t.                                 | n All Rights Reserved.  | 申請           トップページ   申請結果   申請信報 | - ]<br>」<br>」<br>リセッ                                                                        |

#### ▶ 案内ページから申請ページを開きます。

- ログインしていない場合には、ログイン画面が表示されます。ログイン後、メニューが表示された場合には、再度、案内ページから開き直してください。
- 申請の種別(事業・セミナー)によって、会員情報の必要な情報が異なります。不足がある場合にはエラーが表示されます。会員情報を登録してから、再度、申請画面を開いてください。

| トップページ<br>Top                                                  | 申請結果<br>Dudge       | 申請情報<br>Application | 会員情報<br>Member | ログアウト<br>Lopout |                |
|----------------------------------------------------------------|---------------------|---------------------|----------------|-----------------|----------------|
|                                                                |                     |                     |                |                 | ようこそ! 立山太郎 さん。 |
| 申請受付 <新規申請>                                                    |                     |                     |                |                 |                |
| ※ 翌貫信報で不足する項目力<br>企業団体名が未登録です。<br>企業団体名フリガナが未登録<br>任表者名が未登録です。 | いめりますので、ます会<br>まです。 | 貫頂報を確認登録してくだ        | 20.            |                 |                |
| 代表者名フリガナが未登録で                                                  | टर्ड.               |                     |                |                 |                |
| 従業員数が未登録です。                                                    |                     |                     |                |                 |                |
| 員本面が木豊輝です。<br>設立年月日が未登録です。                                     |                     |                     |                | J               |                |

| 会員情報のエラー      |
|---------------|
| 会員情報の不足が表示された |
| 場合には、まず会員情報を登 |
| 録してください。      |

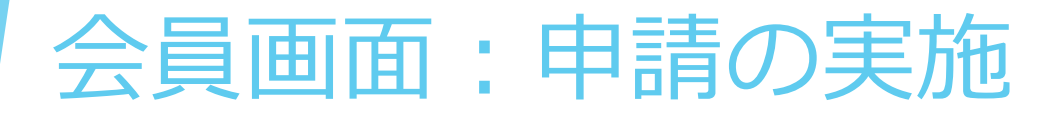

|                                                                    |              | Application                             | 会員情報<br>Member | ログアウト<br>Logout                          |               |
|--------------------------------------------------------------------|--------------|-----------------------------------------|----------------|------------------------------------------|---------------|
|                                                                    |              |                                         |                |                                          | ようこそ!立山太郎 さん。 |
| 付 <新規甲請>                                                           |              |                                         |                |                                          | [一覧へ戻る]       |
| 篇管理No.                                                             | 2021-0001    |                                         |                |                                          |               |
| 業名                                                                 | 事業申請テスト      |                                         |                |                                          |               |
| 当課・担当者                                                             | 経営支援課 経営支援   | ゼループ 八木                                 |                |                                          |               |
| 里No.(自動採番)                                                         |              |                                         |                |                                          |               |
| 青理由をご記入ください。                                                       | (**)         |                                         |                |                                          |               |
|                                                                    |              |                                         |                |                                          |               |
| 案内容をファイルにまとめて                                                      | こご提出ください。 (※ | )                                       |                |                                          |               |
| アイルを選択選択されて                                                        | いません         |                                         |                |                                          |               |
| 生の職業は何ですか? (※)                                                     | )            |                                         |                |                                          |               |
| 未選択<br>自営業                                                         |              | <ul> <li>○ 会社員</li> <li>○ 学生</li> </ul> |                | <ul> <li>○ 会社役員</li> <li>○ 無職</li> </ul> |               |
|                                                                    |              |                                         |                |                                          |               |
| 867                                                                |              |                                         |                |                                          | 1             |
| 5                                                                  |              |                                         |                |                                          |               |
| RF35542ノアイルによこの(<br>アイルを選択) 選択されてい<br>主の職業は何ですか? (※)<br>未選択<br>自営業 | いません         | ,<br>○会社員<br>○学生                        |                | ○ 会社役員<br>○ 無職                           |               |

- ▶ 入力項目及び、ファイルの登録、選択項 目に、情報を入力・選択して申請します。
- ▶ (※)マークは必須項目です。
- 申請時に、事業担当者と申請者本人に、 申請された旨がメール送信されます。
- 新規申請の画面は、申請受付期間のみ開 くことができます。期間が終了している 場合には開けません。

@

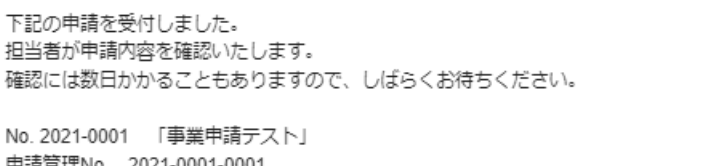

申請管理No. 2021-0001-0001

公益財団法人 富山県新世紀産業機構

## 会員画面:申請情報の確認

| TONIO<br>Toyana<br>Now Industry<br>Organization | 富山の人、富山の企業の<br>公益財団法人 富山リ<br>青システム | <sup>元気を応援いたします。</sup><br>県新世紀産業機構 |                |                 |            | و     | □ お問い合わせ |
|-------------------------------------------------|------------------------------------|------------------------------------|----------------|-----------------|------------|-------|----------|
| トップページ<br><sub>Top</sub>                        | 申請結野<br>Judge                      | 果 申請情報<br>Application              | 会員情報<br>Member | ログアウト<br>Logout |            |       |          |
| 清データ                                            |                                    |                                    |                |                 |            | ようこそ  | !立山太郎 さん |
|                                                 |                                    |                                    |                |                 |            | [אש   | プページへ戻る  |
| 事業管理No.                                         |                                    |                                    |                | 事               | i業名(部分一致)  |       |          |
| ステータス                                           | ✓確認待ち                              | ✔ 修正待ち                             | ✔ 受付完了         | ✓ 申請取消          |            |       |          |
| 2件中 2件を表示                                       | ( 1ページ/1ページ)                       |                                    |                |                 |            | 検索    | リセット     |
| I業管理No.                                         | 管理No.                              | 事業名                                |                |                 | 申請日        | ステータス |          |
| 021-0002                                        | 2021-0002-0001                     | 事業申請テスト②                           |                |                 | 2022/02/21 | 受付完了  | [確認]     |
| 021-0001                                        | 2021-0001-0001                     | 事業申請テスト                            |                |                 | 2022/02/21 | 確認待ち  | 「修正」     |

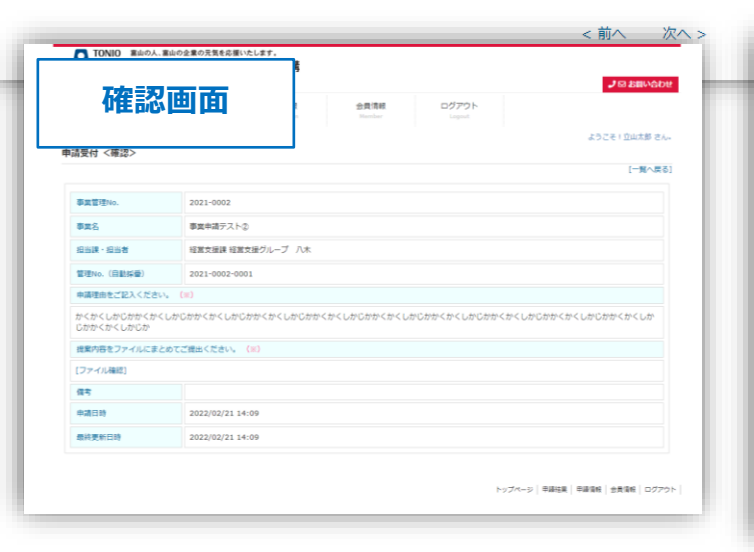

| 묘                                                              | 録画面                                                               | 会員清朝<br>Member Lapp                      | ۶L<br>M                                                                                                    | ようごそ!豆山太郎 さん |
|----------------------------------------------------------------|-------------------------------------------------------------------|------------------------------------------|----------------------------------------------------------------------------------------------------|--------------|
|                                                                |                                                                   |                                          |                                                                                                    | [一覧へ戻:       |
| 事業管理No.                                                        | 2021-0001                                                         |                                          |                                                                                                    |              |
| 華麗名                                                            | 事業申請テスト                                                           |                                          |                                                                                                    |              |
| 和出现 - 和出考                                                      | 経営支援課 経営支援グループ 八木                                                 |                                          |                                                                                                    |              |
| 管理No.(自動採動)                                                    | 2021-0001-0001                                                    |                                          |                                                                                                    |              |
| 申請理由をご記入ください。                                                  | (38)                                                              |                                          |                                                                                                    |              |
| かくかくしかじかかくかく<br>かくしかじかかくかくした<br>かくしかじ かかくかくした<br>投業内容をファイルにまとの | しかじかかくかくしかじかかくかくしか<br>いじか<br>しかじかかくかくしかじかかくかくしか<br>ってご提出ください。 (※) | こかかくかくしかじかかくかくしかじか<br>じかかくかくしかじかかくかくしかじか | かくかくしかじかかくかくし                                                                                                   | かじかかく        |
| ファイルを選択 選択され                                                   | ていません                                                             |                                          |                                                                                                    |              |
| <b>登标</b> 译                                                    | 【ファイル確認】 □ 米田地                                                    |                                          |                                                                                                    |              |
|                                                                | к)                                                                |                                          |                                                                                                    |              |
| 現在の職業は何ですか?(                                                   |                                                                   |                                          | tion in the second second second second second second second second second second second second second second s |              |
| 現在の職業は何ですか? (<br>① 未選択                                         | 会社員                                                               | ○ m <sup>2</sup>                         |                                                                                                    |              |
| 現在の職業は何ですか? (<br>) 未選択<br>) 自営講                                | <ul> <li>● 会社員</li> <li>○ 学生</li> </ul>                           | 56()<br>58()                             | 1                                                                                                    |              |
| 現在の職業は何ですか? (<br>○ 未選択<br>○ 自業業<br>備考                          | ● 会社員<br>○ 早生                                                     | 56 (<br>                                 |                                                                                                    |              |
| 現在の職業は何ですか? 〈<br>○ 未選訳<br>○ 日繁美<br>備考<br>平靖日時                  | ● 会社周<br>○ 学生<br>2022/02/21 14:06                                 | _ 98<br>                                 | 1                                                                                                    |              |

### 自分の申請状況を確認します。

- 「受付完了」「申請取消」の申請は、 内容を確認することができます。
- 「確認待ち」「修正依頼」の申請は、 登録画面で申請内容を修正することが できます。
- 「修正依頼」がかかった場合には、修 正内容について確認後、申請の内容を 修正する必要があります。

## 会員画面:申請情報の採否の確認

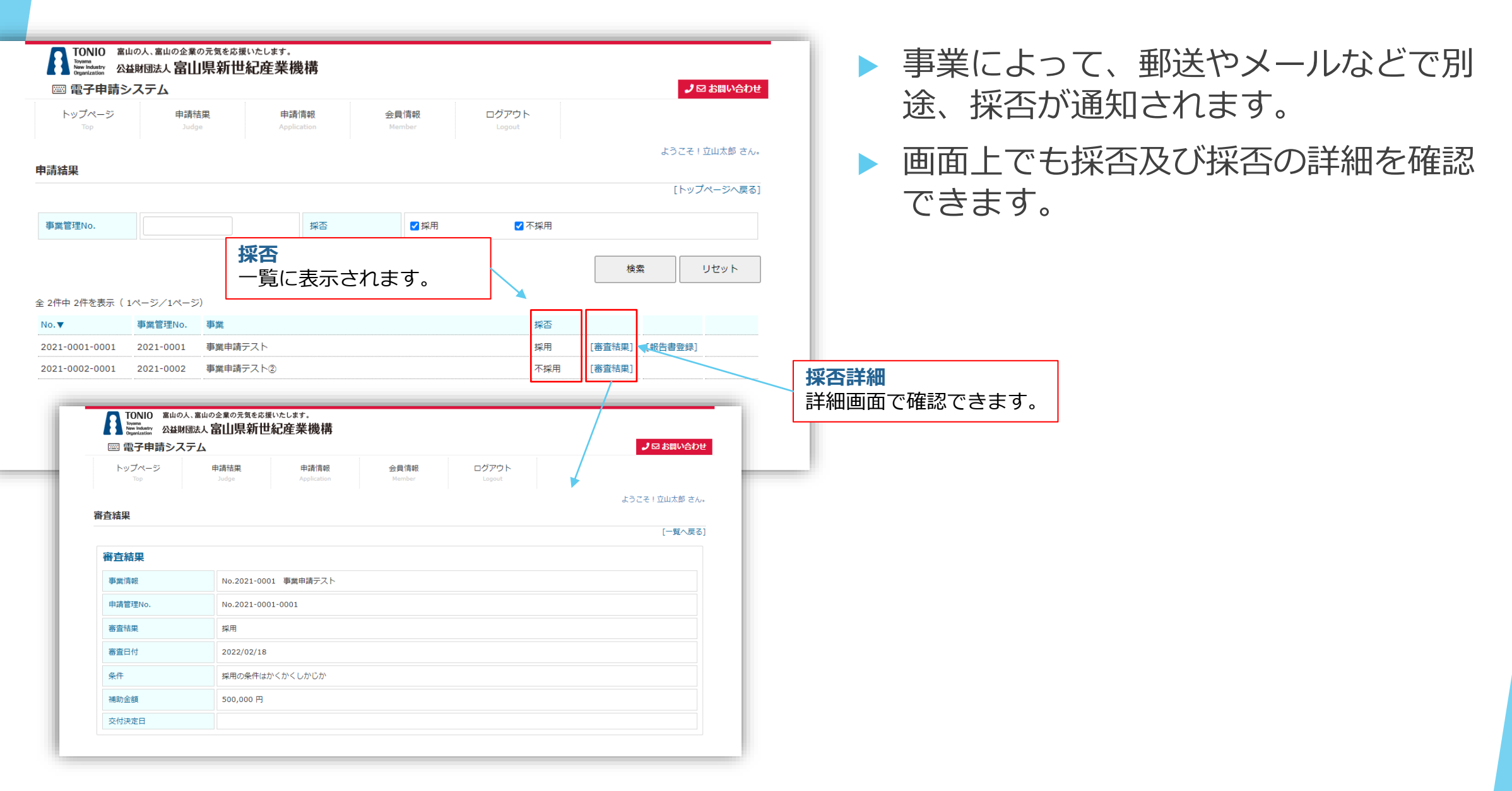

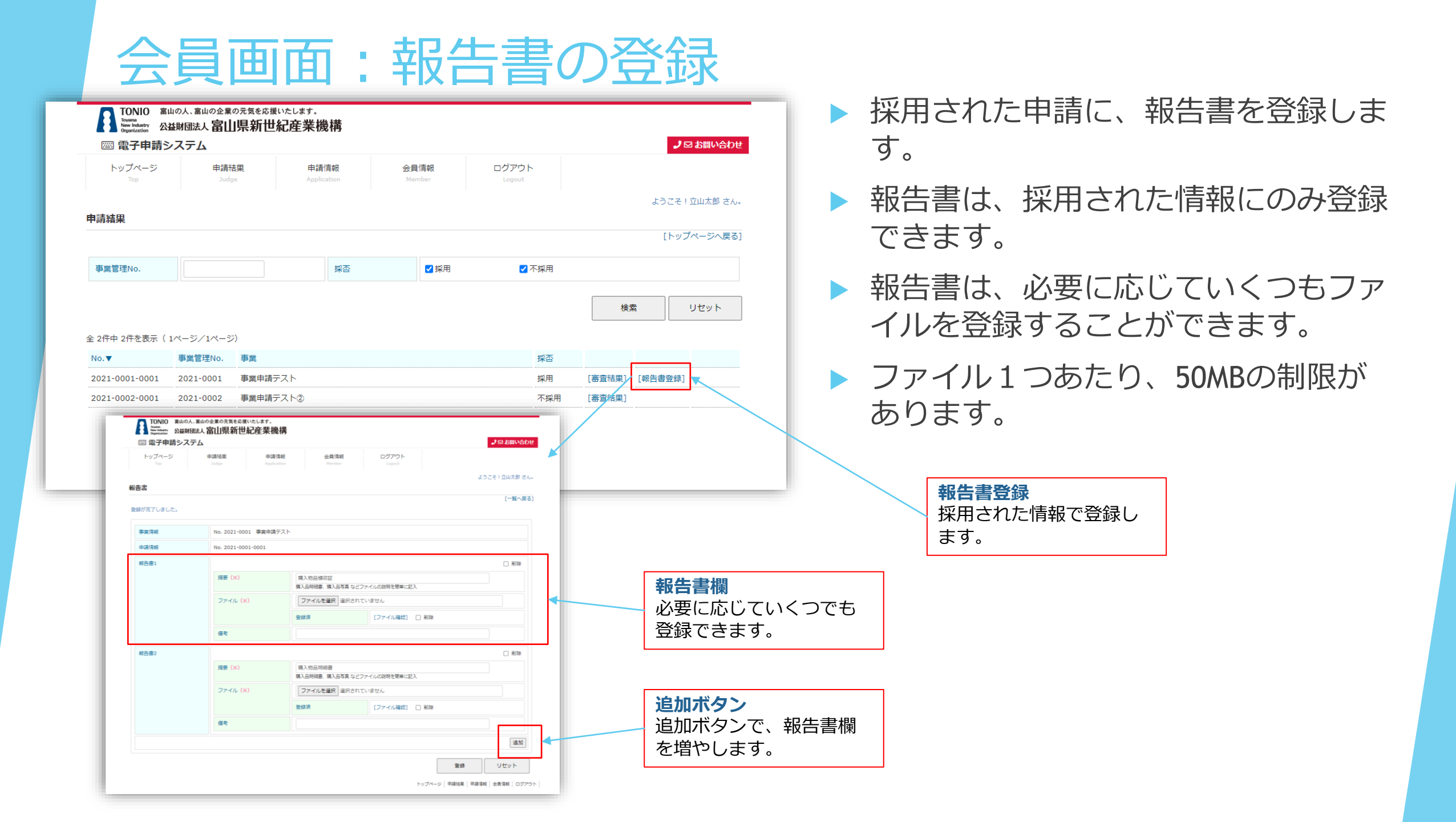

| 会員                                                                                                    | 画面:確定情報の確認                                                |                                                                                 |
|----------------------------------------------------------------------------------------------------|-----------------------------------------------------------|---------------------------------------------------------------------------------|
| TONIO         室山の人、室山の公、室山の公           Image: Space of the space of the spa | Ac 400 5% 40 5% 40 5% 5% 5% 5% 5% 5% 5% 5% 5% 5% 5% 5% 5% | <ul> <li>報告書の提出などの処理が完了すると、<br/>確定情報が登録されます。</li> <li>登録後、画面で確認できます。</li> </ul> |
| 確定内容                                                                                                    | 前太山立!チンでよ                                                 | 創 さん。                                                                           |
| 確定内容                                                                                                    |                                                           |                                                                                 |
| 事業情報                                                                                                    | No.2021-0001 事業申請テスト                                      |                                                                                 |
| 申請管理No.                                                                                                    | No.2021-0001-0001                                         |                                                                                 |
| 通知日                                                                                                    | 2022/02/22                                                |                                                                                 |
|                                                                                                    |                                                           |                                                                                 |
| 確定額                                                                                                    | 280,000 円                                                 |                                                                                 |